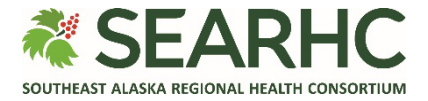

# **MySEARHC Quick Reference Guide**

## Joining a Virtual Visit with a Non-Portal Access Guest Invitation

# In order to utilize the Virtual Visit (Non-Portal) functionality for an appointment, please review the following guidelines:

- You must have access to a mobile device with a working camera and microphone.
- You must have access to Wi-Fi or a data plan.

#### Accessing a Virtual Visit from Guest Invitation

#### **Accessing MySEARHC**

If you wish to **enroll in MySEARHC** or require **Sign in** assistance, please contact the **Patient Support Center** at **907.463.0400**.

| 1 | From the <b>email invitation</b> , select <b>Click here to join the virtual visit</b> .                                                                                                    | The virtual visit is on:<br><b>Tuesday, April 15, 2025 at 7:30 AM ADT</b><br><u>Click here to join the virtual visit.</u>             |
|---|----------------------------------------------------------------------------------------------------|----------------------------------------------------------------------------------------------------|
| 2 | Select <b>Continue</b> , then follow the on-screen instructions to<br>solve the puzzle/challenge question and then carry on<br>with your task (if prompted).<br>NOTE: If the challenge question is not working or too<br>hard, please select the <i>C</i> (reload) icon to receive another<br>challenge. | # SEARHC       MySEARHC         You're not a robot, right?       protected by reCAPTCHA         Privacy - Terma       Image: Continue |
| 3 | Select <b>Join Visit</b>                                                                                                    | SEARHC MySEARHC Close Virtual Visit Tuesday, April 15, 2025 at 7:30 AM ADT  Enter your name below (required) Jane Join Visit          |

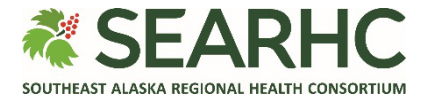

| 4 | Allow access (on mobile device)<br>When prompted, allow access to your Microphone and<br>Camera. Please note that this screen may look different<br>depending on your device.<br>Please note that for a Non-Portal Access Guest Invitation,<br>you will be prompted to Allow at each visit since this means<br>of accessing a Virtual Visit does not retain your preferences. | Example only: <i>May look different</i>                                                                                                    |
|---|----------------------------------------------------------------------------------------------------|----------------------------------------------------------------------------------------------------|
| 5 | On Hold message<br>Upon entering the virtual waiting room, you will join the visit<br>On Hold.<br>Please note that only the provider or member of the care<br>have the ability to take you off hold, this is typical for this<br>type of virtual visit (non-portal).                                                                                                    | Image: state in the state in the |
| 6 | No longer On Hold message<br>Select Join once you have been taken off hold.<br>NOTE: When you enter the visit your microphone and<br>camera will be automatically turned ON.                                                                                                    | You are no longer on hold. Select join to unmute your microphone and turn<br>on your camera.                                                                                                    |

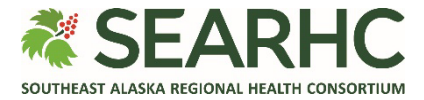

### Leaving the Virtual Visit and ending the call

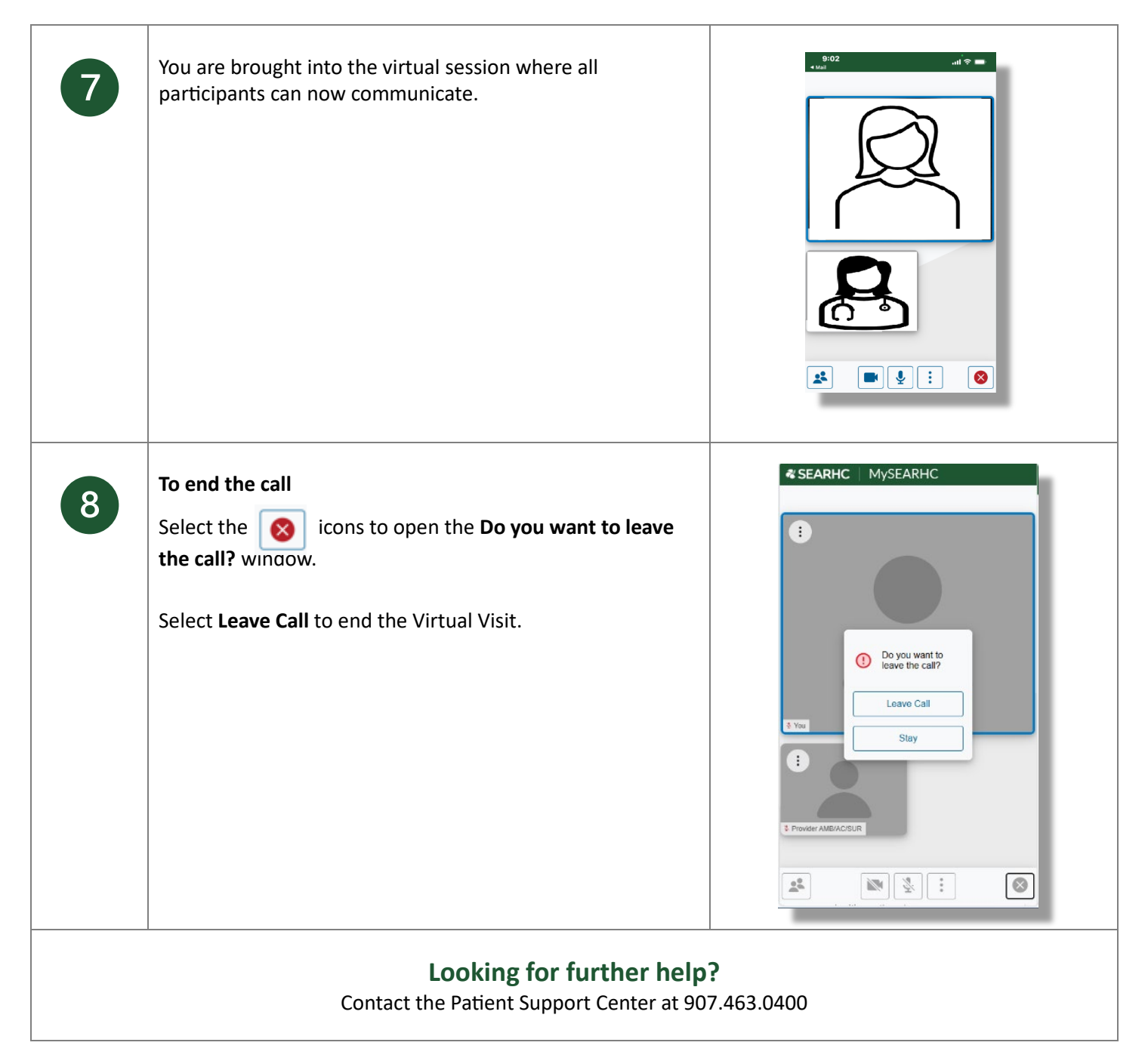